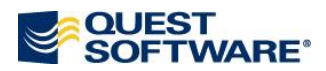

# **Import of ERwin Models**

### INTRODUCTION

Toad Data Modeler **3.3** allows you to import **physical** models:

- Created in **ERwin 7.1** (ERwin **XML** files),
- of Oracle 10g and Oracle 9i database.

The Erwin XML file import is possible via appropriate packages available in the <u>Modeling</u> <u>community</u>, Library section. Instructions on how to import and use the packages can be found <u>below</u>.

### WHAT IS IMPORTED

These Oracle model items are imported from ERwin:

- Tables
- Columns
- Views
- Synonyms
- Procedures
- Functions
- Materialized Views
- Sequences
- Indexes
- Relationships
- FK, PK
- Triggers
- Domains
- User Data Types
- Defaults
- Packages
- Tablespaces
- Table Comments
- Column Comments
- Check Constraints for tables, columns and domains

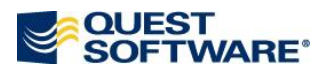

## ERWIN IMPORT PACKAGES INSTRUCTIONS

- 1. Download the .zip file from the <u>Modeling community</u> site, Library section, Utilities.
- 2. Unzip the file. The package contains the following files:

ORErwinPER.txg, ORErwinOR.txg, ORErwinOR9.txg, ORErwinOR10.txg

3. Copy the files to a directory where you store your user packages:

C:\Documents and Settings\user name\My Documents\Toad Data Modeler\<Installation Name>\Packages\{Some GUID number}

<u>Result:</u> In RE Wizard, there will be a new item **Import from Erwin 7.1**. You can also see the four packages in the **Package Explorer – Object RE Erwin**...

### IMPORT

The import is performed in the **Reverse Engineering Wizard**.

- 1. Open Toad Data Modeler.
- 2. Select File | Reverse Engineering.
- 3. In the RE Wizard | step Select Data Source | Other | Import from Erwin 7.1.

| 🔁 Reverse Engineering Wizard                                                                                                    |                                                                                           | × |
|----------------------------------------------------------------------------------------------------|-------------------------------------------------------------------------------------------|---|
| - Stored Aliases<br><u>- Select Data Source</u><br>- Select Data Provider<br>- Connecting<br>- Select Data Migrator<br>- What to Reverse<br>- Options | Select Data Source:<br>Import from Erwin 7.1<br>Database RE<br>DDL Script RE<br>Oracle 9i |   |
| - Save Alias<br>- Tables                                                                                                    | Oracle 10g     Oracle 11g     Oracle 11g     Other     Import from Erwin 7.1              |   |
|                                                                                                    | Close Wizard after Execution                                                              |   |
|                                                                                                    | < Previous Next > Cancel                                                                  |   |
| Id 🔺 Date 🛛 Time 🔷 Message                                                                                                    |                                                                                           |   |
|                                                                                                    |                                                                                           |   |

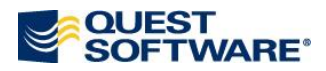

- 4. Select Data Provider Erwin XML model file data provider will be selected by default.
- 5. In step **Connecting**, define a path to the ERwin XML file.

| 🔁 Reverse Engineering Wizard                                                                                                    |                                                                             |
|----------------------------------------------------------------------------------------------------|-----------------------------------------------------------------------------|
| <ul> <li>Stored Aliases</li> <li>Select Data Source</li> <li>Select Data Provider</li> <li>Connecting</li> <li>Select Data Migrator</li> <li>What to Reverse</li> <li>Options</li> <li>Save Alias</li> <li>Tables</li> </ul> | File: C:\Documents and Settings\vnitrova.PR0D\My Documents\ERwin\PK-FKs.xml |
|                                                                                                    | Close Wizard after Execution                                                |
|                                                                                                    | < Previous Next > Cancel                                                    |
| Id 🔺 Date 🛛 Time                                                                                                    | Message                                                                     |
|                                                                                                    |                                                                             |

- 6. Select Data Migrator Import from Oracle 10g (Oracle 9i) Erwin XML file will be selected by default.
- 7. In step What to Reverse, select Object Types and Properties you want to load.
- 8. Confirm the settings in the **Options** step.

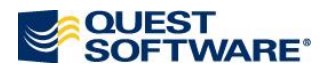

| 🔁 Reverse Engineering Wizard                                                                                                    |                                                |
|----------------------------------------------------------------------------------------------------|------------------------------------------------|
| <ul> <li>Stored Aliases</li> <li>Select Data Source</li> <li>Select Data Provider</li> <li>Connecting</li> <li>Select Data Migrator</li> <li>What to Reverse</li> <li>Options</li> <li>Save Alias</li> <li>Tables</li> </ul> | Select options for reverse engineering:        |
|                                                                                                    | Close Wizard after Execution ♥ Show Log Cancel |
|                                                                                                    |                                                |
| Id 🔺 Date Time                                                                                                    | Message                                        |
|                                                                                                    |                                                |

- 9. In step Save Alias, you can save the settings under an alias name.
- 10. In step **Tables**, select the tables you want to load to Toad Data Modeler.
- 11. Click **Execute** to load the ERwin XML file and close the RE Wizard then.

Notes:

- 1. The import functionality is limited due to the differences between Toad Data Modeler and ERwin product.
- 2. ERwin allows you to create a model of this type logical/physical for particular db, e.g. Oracle 10g. Toad Data Modeler allows you to reverse such a model as it considers it to be a physical model of Oracle 10g db. However, in fact it is not. This is a problem of Toad Data Modeler and we will fix it. CR # 55 896.

In any case, Toad Data Modeler does not allow you to reverse logical models from ERwin.